# **Conference Plus Help**

© 2010 Autoscript

| Conference S | tand Control |               | _ 🗆 X                 |  |
|--------------|--------------|---------------|-----------------------|--|
|              |              | Current       | Current Speaker       |  |
|              |              | 1 : No        | 1 : No Name           |  |
|              |              | Run Orde      | Take<br>Home<br>Abort |  |
|              |              |               | Setup                 |  |
|              |              | Actual Height | Help                  |  |
| 0 0          | 27 29        | Target Height | About                 |  |
|              |              |               | Close                 |  |

## **Conference Plus Help**

#### © 2010 Autoscript

All rights reserved. No parts of this work may be reproduced in any form or by any means - graphic, electronic, or mechanical, including photocopying, recording, taping, or information storage and retrieval systems - without the written permission of the publisher.

Products that are referred to in this document may be either trademarks and/or registered trademarks of the respective owners. The publisher and the author make no claim to these trademarks.

While every precaution has been taken in the preparation of this document, the publisher and the author assume no responsibility for errors or omissions, or for damages resulting from the use of information contained in this document or from the use of programs and source code that may accompany it. In no event shall the publisher and the author be liable for any loss of profit or any other commercial damage caused or alleged to have been caused directly or indirectly by this document.

Printed: July 2010 in (whereever you are located)

4

# **Table of Contents**

|        | Foreword        | 5  |
|--------|-----------------|----|
| Part I | Conference Plus | 7  |
| 1      | Database        | 7  |
| 2      | Run Order       | 8  |
| 3      | Link To WinPlus | 8  |
|        | Index           | 10 |

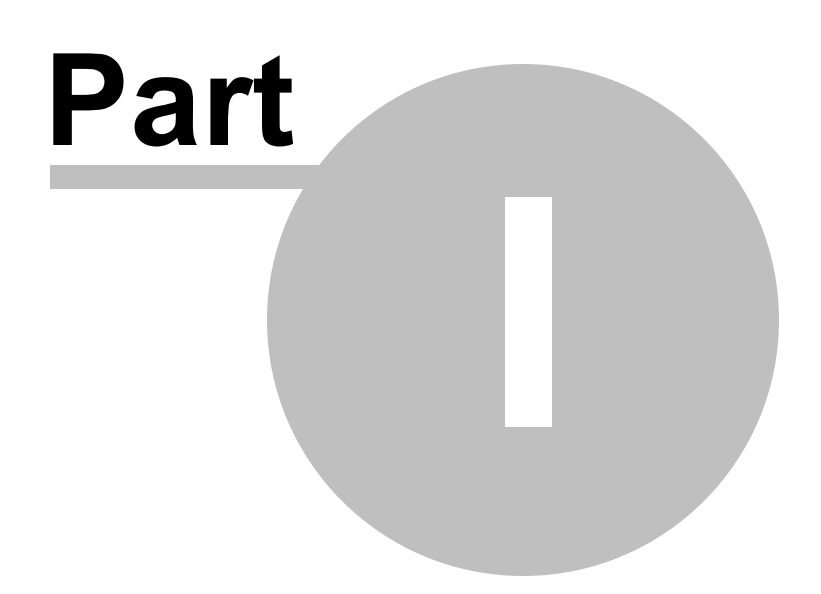

7

## 1 Conference Plus

Conference Controller

The Conference control software can control up to eight stands.

When the stands are initially powered on, an automatic Home is performed. This enables the stand to establish the zero reference point. The HOME button will force all stands to the zero position.

The TAKE button on the main screen will set the stands to the current preset positions. This mode of operation is useful for determining the heights for each speaker before saving to the Database.

### Setup

The Setup button enables the display to configure the following parameters.

COM Port:

Set to the COM port connecting to the stands.

Number Of Stands:

Set this number to the number of stands is use. This ensures optimum performance.

Database

Run Order

Link To WinPlus

### 1.1 Database

Database

Each Database can have up to 50 entries. To update the database, adjust the height of each stand to the required level. This is done by dragging the target window at the top of each stand to its new position. As it moving the Target Height display will reflect the selected level. The LOAD button will preset the target heights to the currently selected database entry. Check that the correct Database entry is highlighted. Now enter the name for the database entry. This is usually the name of the speaker. Press the SAVE button to save the target data into the database. The user will be asked to confirm that the selected entry is to be overwritten.

The RETR button is used to open an existing or create a new database.

The stands may be controlled from the database by selecting an entry and pressing the Database TAKE button.

### Valid Database Key Operations

DelSet the selected database entry to the default condition (All heights = 0 and Id = No Name

Ctrl DelSet All database entries to the default condition

Entries from the Database may be added to the Run Order by Drag & Drop.

When used in conjunction with WinPlus V4.69 onwards, database entries can be Dragged & Dropped directly into the WinPlus script or WinPlus Run Order.

### 1.2 Run Order

Run Order

The Run Order is created by dragging and dropping from the Database. Duplicate entries may be created by dragging from the database or by using the DUP button. A block of Run Order entries may be highlighted from the NUM field and the duplicated or deleted. Individual entries may be moved by dragging and dropping within the Run Order.

Pressing the Run Order TAKE button or double clicking on the entry will set the stands to the selected heights from the Run Order. The Current Speaker field will be updated. As each speaker prepares to talk, select the next entry in the Run Order and press the TAKE button.

See Also Database

### 1.3 Link To WinPlus

Link To WinPlus

If it is required to link this application to WinPlus, the Conference Plus software and WinPlus must reside in the same directory. Also ensure that in the [Main] section of each applications INI file (UpDown.ini and Wplus32.ini), the following parameter is set as follows:

#### **Conference Plus**

[Main]

WinPlus Link Enabled=1

WinPlus Link Name=wplus2k

#### WinPlus

[Main]

Conference Link Enabled=1

Conference Link Command=CP

9

When the link is established the Stand Heights may be controlled automatically from embedded codes within the WinPlus script or studio instructions.

Example:

//CP John

This will set all the stand heights to the values set in the Database for John.

# - D -

Database 7

# - L -

Link To WinPlus 8

# - R -

Run Order 8

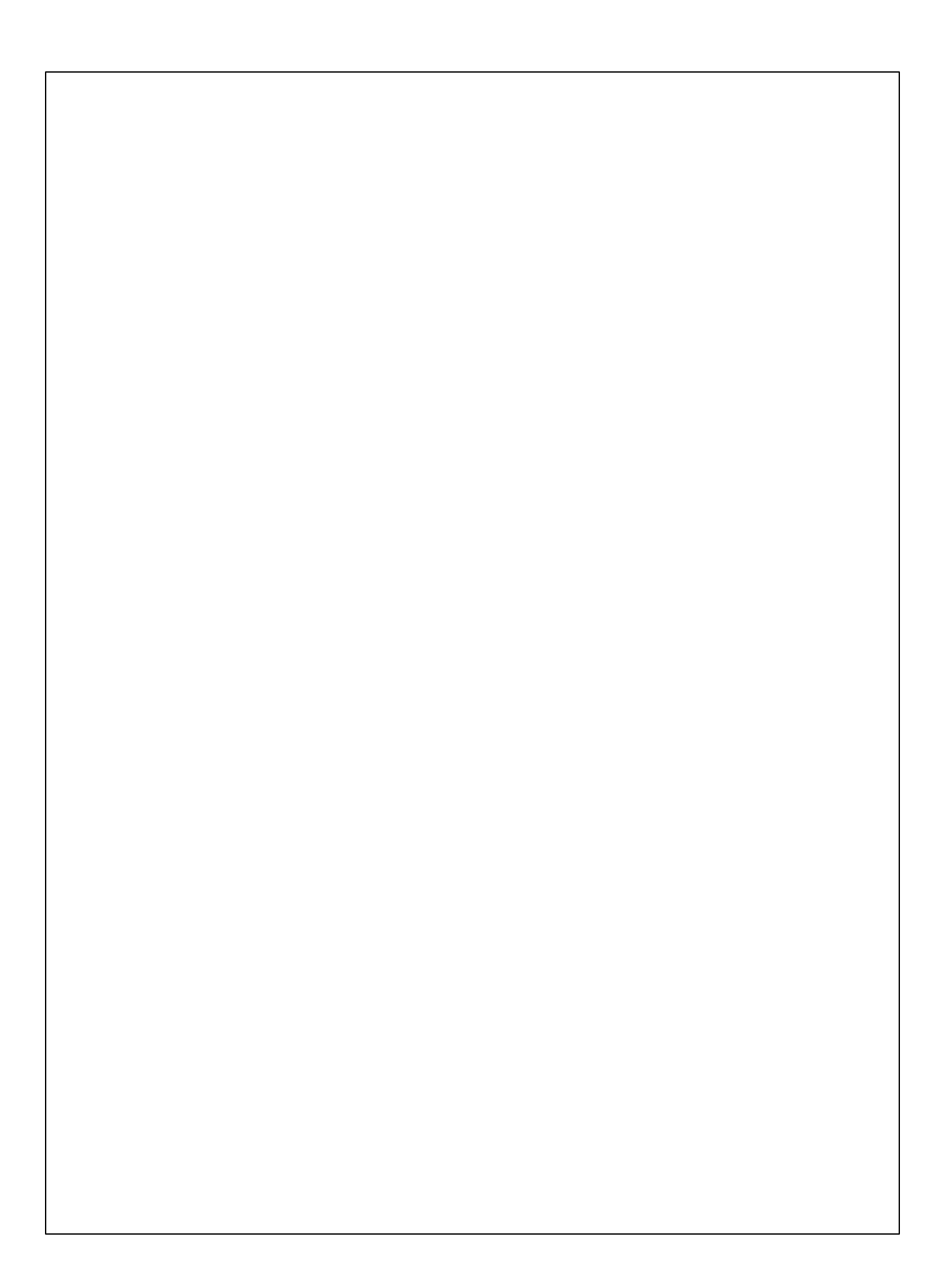